# Entfernung des Bundestrojaners durch Systemwiederherstellung

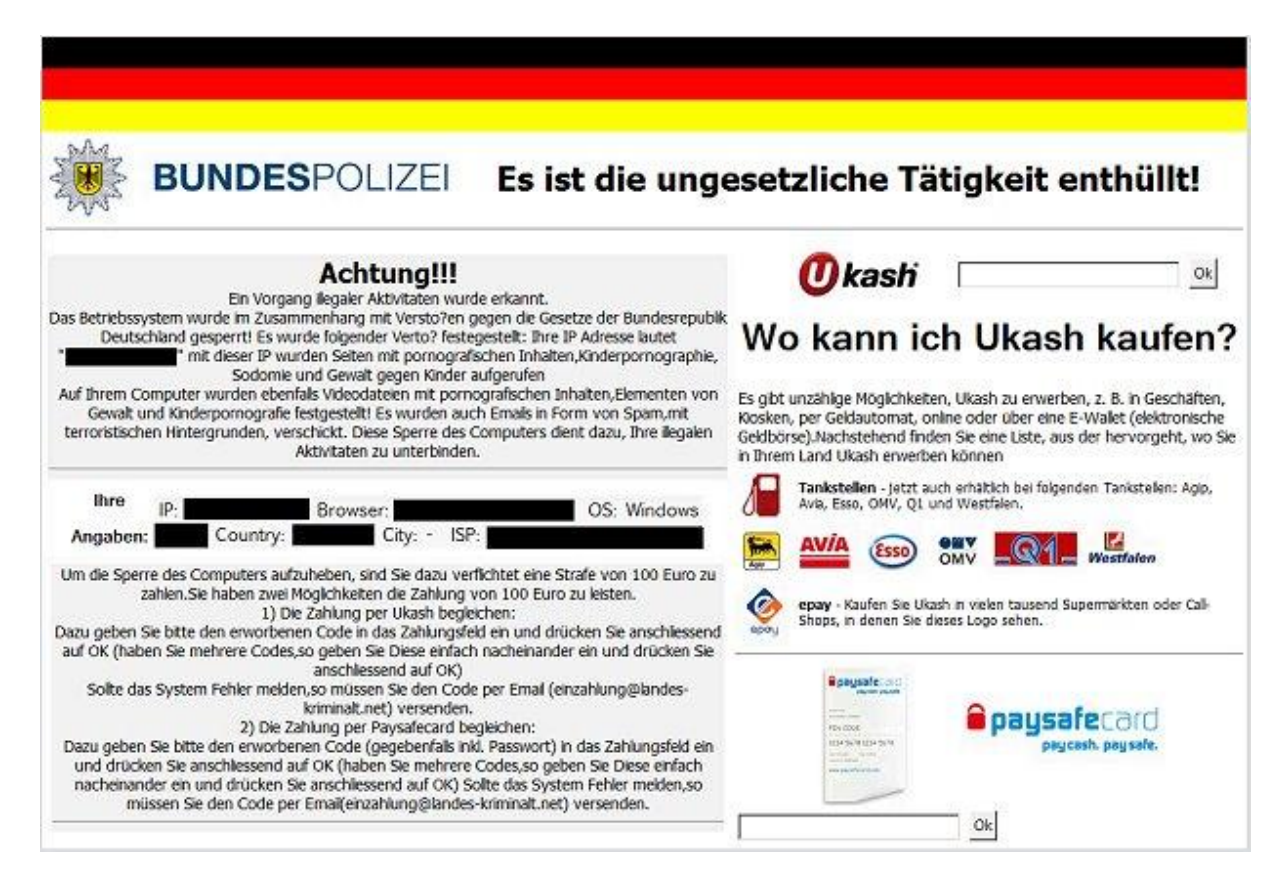

# wichtige Tasten

# Tastatur und Maus

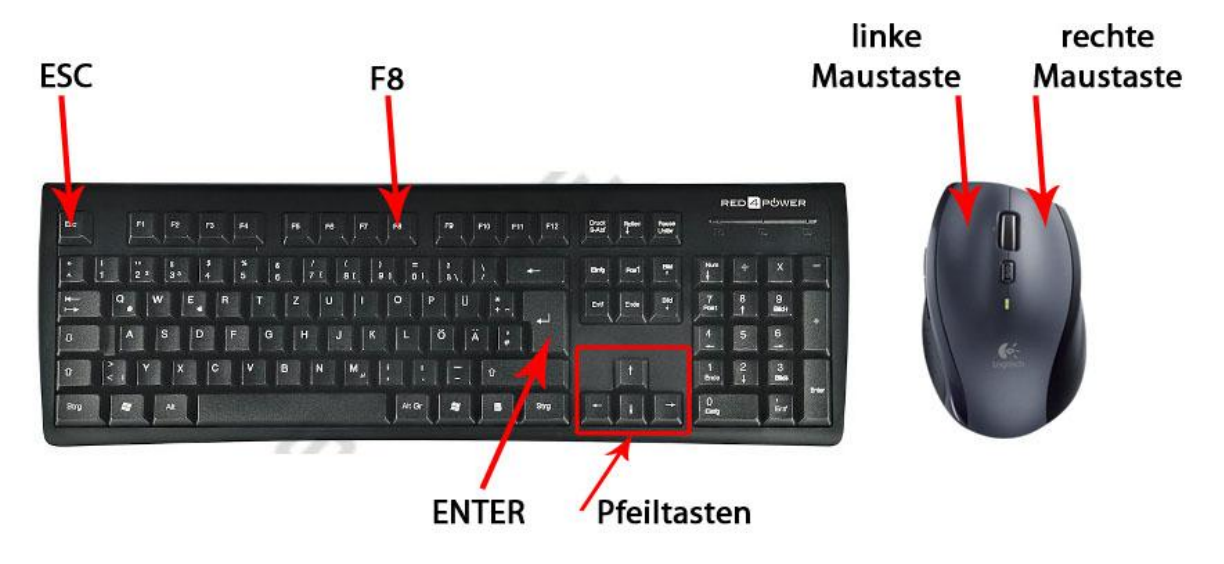

## Schritt 1: Vorbereitungen

Computer ausschalten, oder im ausgeschaltete Zustand beginnen.

Wenn das Windowslogo (nächstes Bild) erscheint, wieder von vorne beginnen, Computer ausschalten.

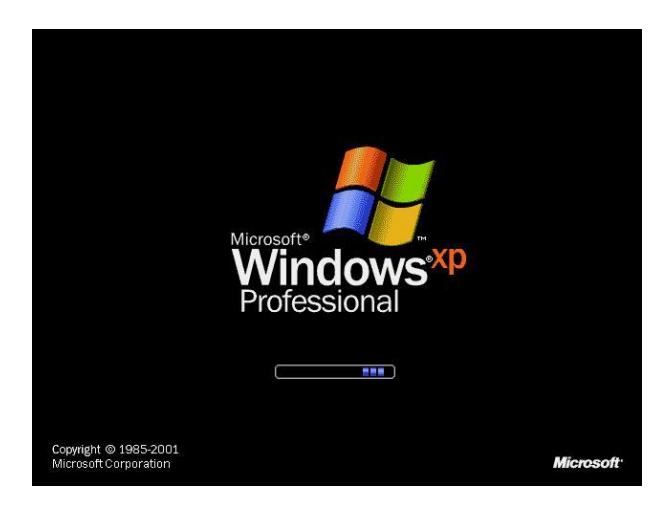

### Schritt 2: Abgesicherter Modus

Computer einschalten und solange **F8** drücken bis folgendes Bild erscheint.

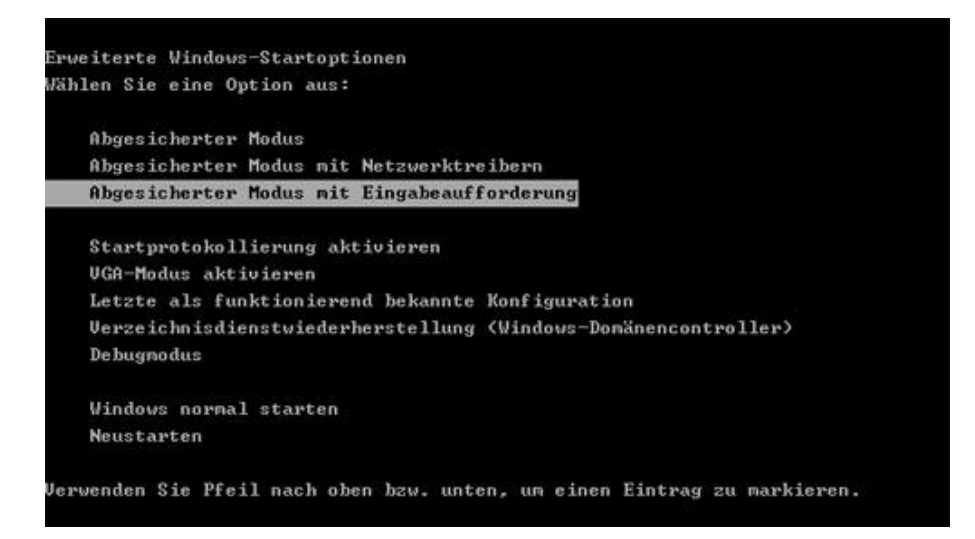

Den Punkt "Abgesicherter Modus" mit den **Pfeiltasten** (oben/unten) auswählen, sodass es weiß unterlegt ist und mit der Taste **ENTER** bestätigen.

#### Schritt 3: Betriebssystem auswählen

Mit der Taste **ENTER** bestätigen.

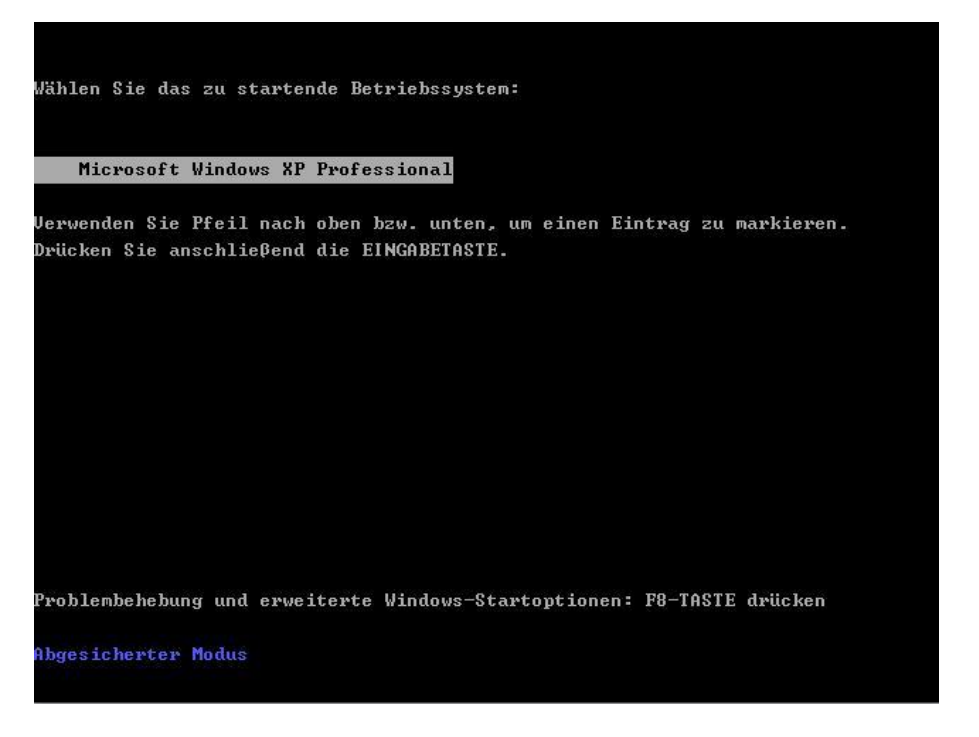

Der Computer lädt nun automatisch alle notwendigen Dateien und Einstellungen.

#### Schritt 4: Benutzer auswählen

Nach dem Laden, muss der Benutzer ausgewählt werden.

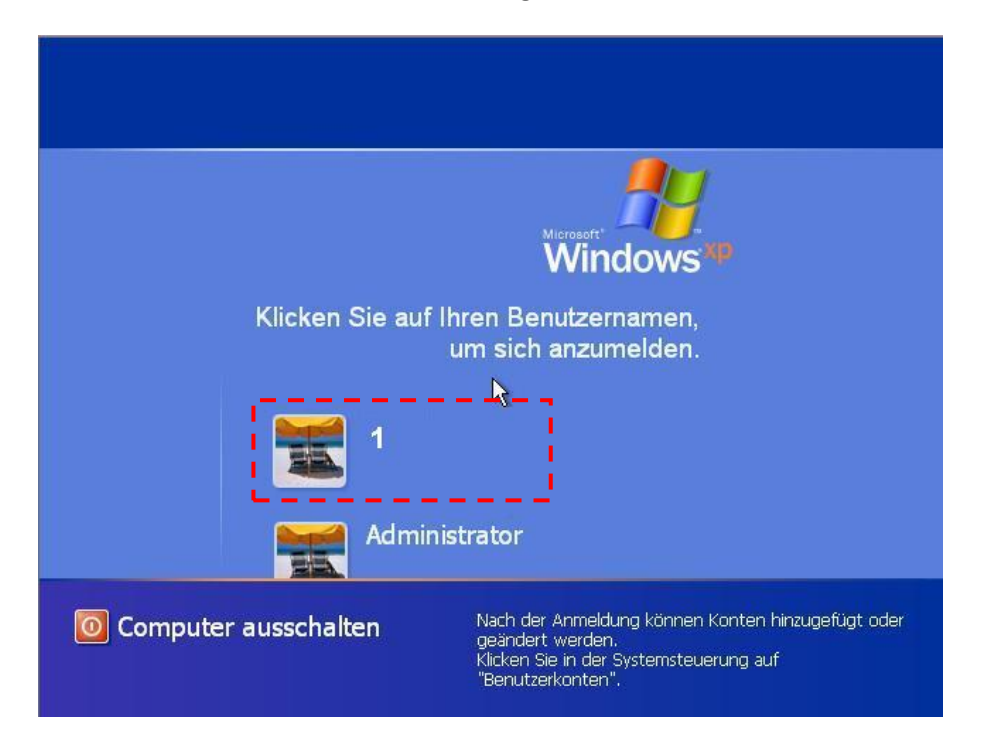

Klick mit der linken Maustaste auf das Bild des Benutzers **1**, gestrichelte Umrandung oder Administrator.

Nun erscheint eine Konsole, in die Konsole regedit eingeben, sodass ein anderes Fenster aufgeht

| an ondexe                                                                                                    |                 |                 | _ 0          | X      |
|----------------------------------------------------------------------------------------------------|-----------------|-----------------|--------------|--------|
| Microsoft Windows XP [Version 5.1<br>(C) Copyright 1985-2001 Microsoft                                                                        | .26001<br>Corp. |                 |              | -      |
| C:\Dokumente und Einstellungen\Ad                                                                                                    | ministrator.    | ALF-SENPLEH1SYS | .888>regedit |        |
| C:\Dokumente und Einstellungen\Ad                                                                                                    | ministrator.    | ALP-SEMPLEH1SYS | .000>        |        |
| g <sup>1</sup> Registrierungs-Editor                                                                                                    |                 |                 |              | _10  × |
| Datel Bearbeiten Ansicht Favoriten                                                                                                    | 7               |                 | 54           |        |
| Avbersplazz  Avbersplazz  H Avbersplazz  H HKEY_CLASSES_ROOT  HKEY_CURRENT_USER  HKEY_LOCAL_MACHINE  HKEY_CURRENT_CONFIG  HKEY_CURRENT_CONFIG | Name            | Тур             | Wert         |        |
| 1                                                                                                    | •               |                 |              |        |
| Arbeitsplatz                                                                                                    |                 |                 |              | 1      |

### Schritt 5: Ausführen

| Arbeiteplatz                                                                                              | Name       | Tre    | Wark                 |
|----------------------------------------------------------------------------------------------------|------------|--------|----------------------|
| HKEY_CLASSES_ROOT      HKEY_CURRENT_USER      HKEY_LOCAL_MACHINE      HKEY_USERS      HKEY_CURRENT_CONFIG | (Standard) | REG_SZ | (Wert nicht gesetzt) |

HKEY\_LOCAL\_MACHINE\SOFTWARE\Microsoft\Windows NT\CurrentVersion\Winlogon

Jetzt durch die Ordnerstruktur durchklicken [+] bis man zum Ordner **Winlogon** kommt diesen dann anklicken

Hat man den Punkt erreicht sollte man auf der rechten Seite den Eintrag **Shell** suchen und diesen doppelt mit der **linken Maustaste** anklicken

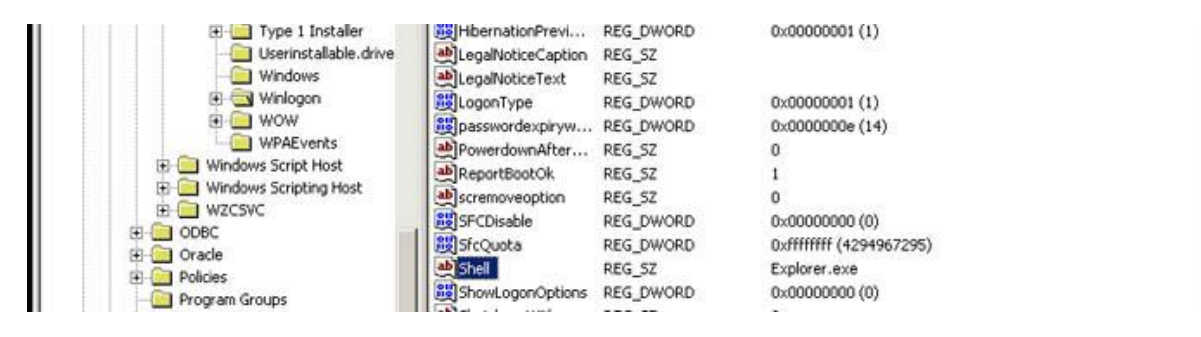

#### folgendes erscheint

| Zeichenfolge bearbeiten |    | ? ×       |
|-------------------------|----|-----------|
| Name:                   |    |           |
| Shell                   |    |           |
| Wert:                   |    |           |
| Explorer.exe            |    |           |
|                         | OK | Abbrechen |

Der Wert der da aufgeführt ist, sollte der Pfad zum Trojaner sein, diesen also vollständig löschen und durch **Explorer.exe** ersetzen, mit OK bestätigen und den PC neustarten. Wie gewohnt neustarten **NICHT** den Strom entziehen.